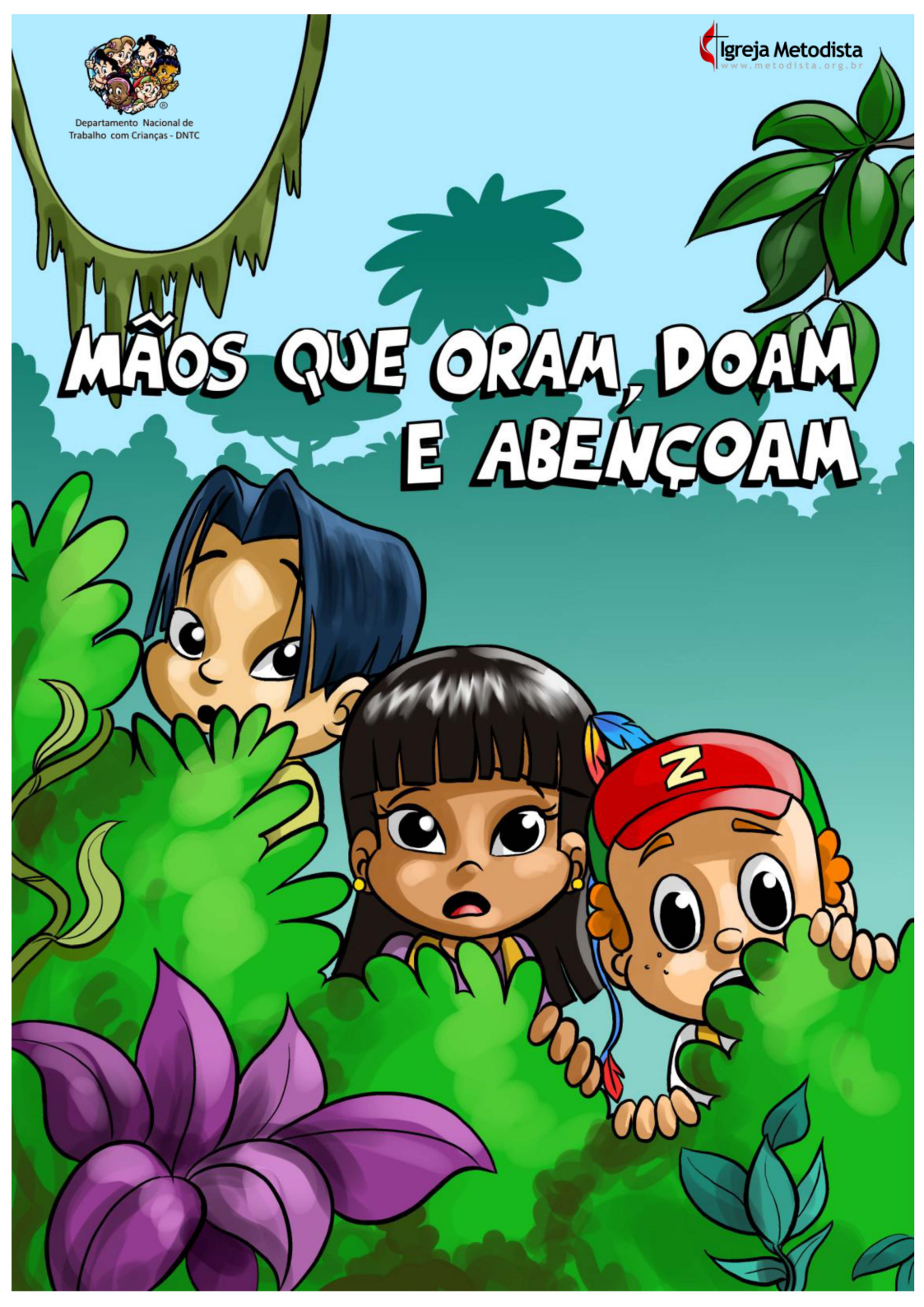

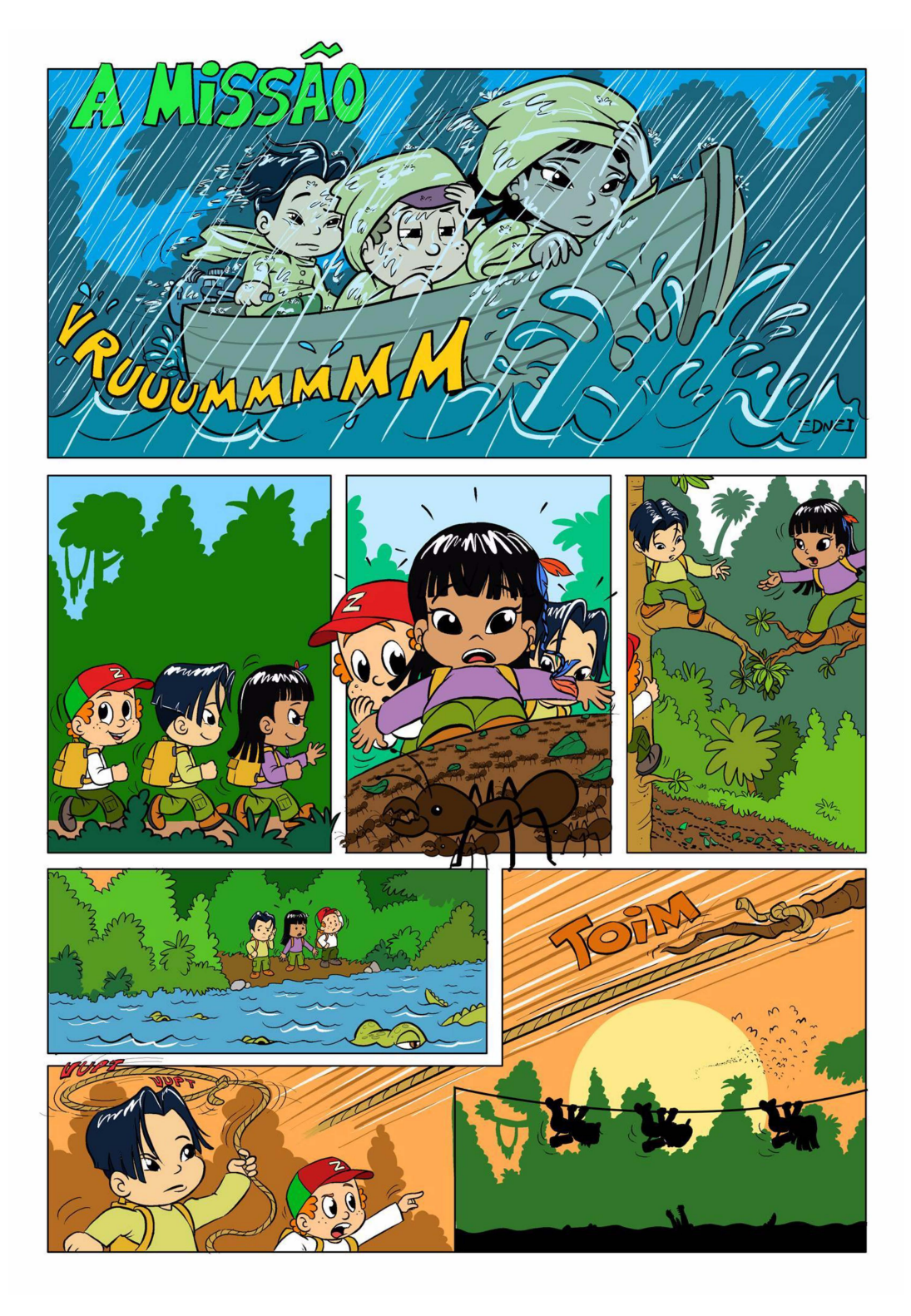

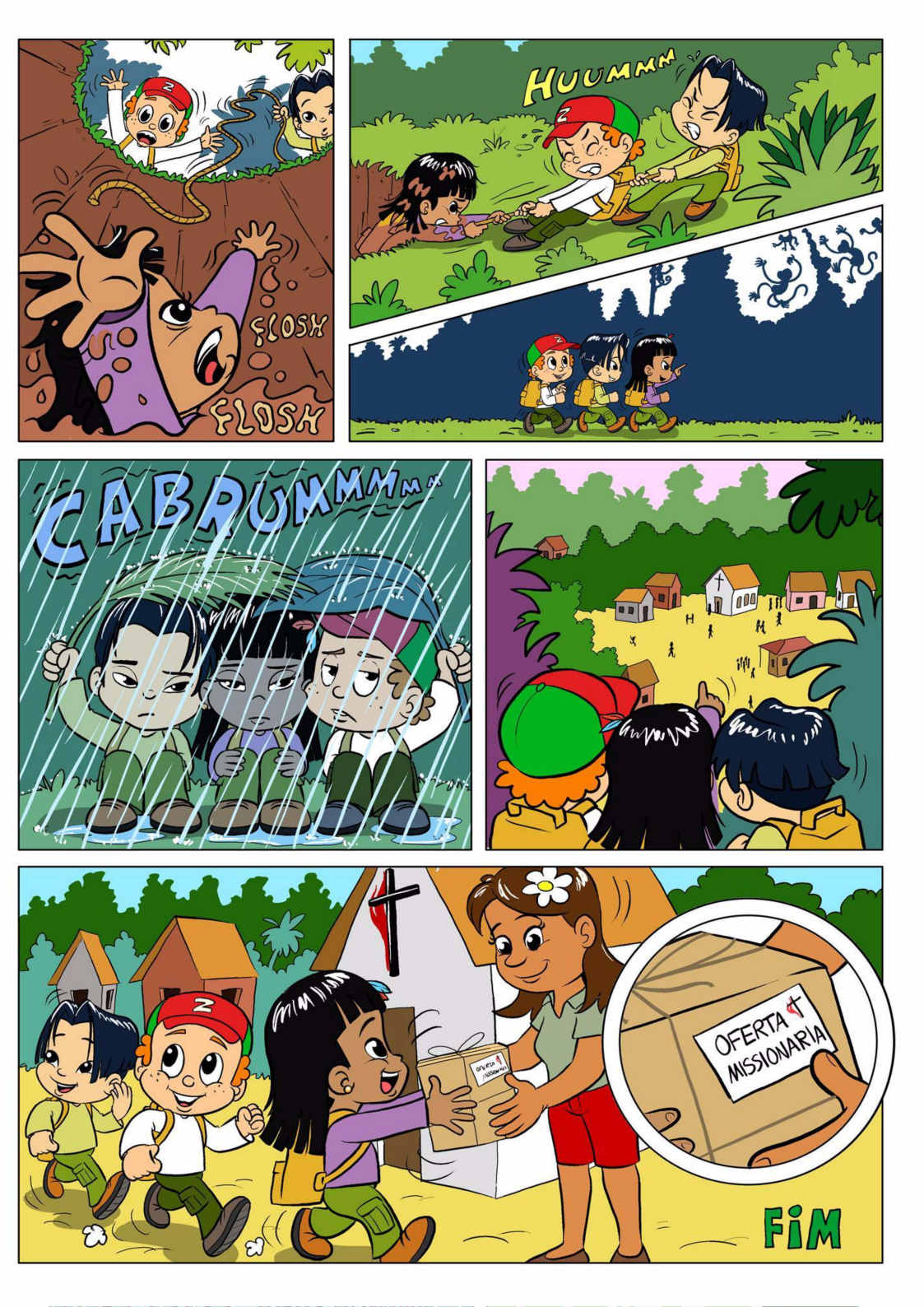

#### PASSATEMPO

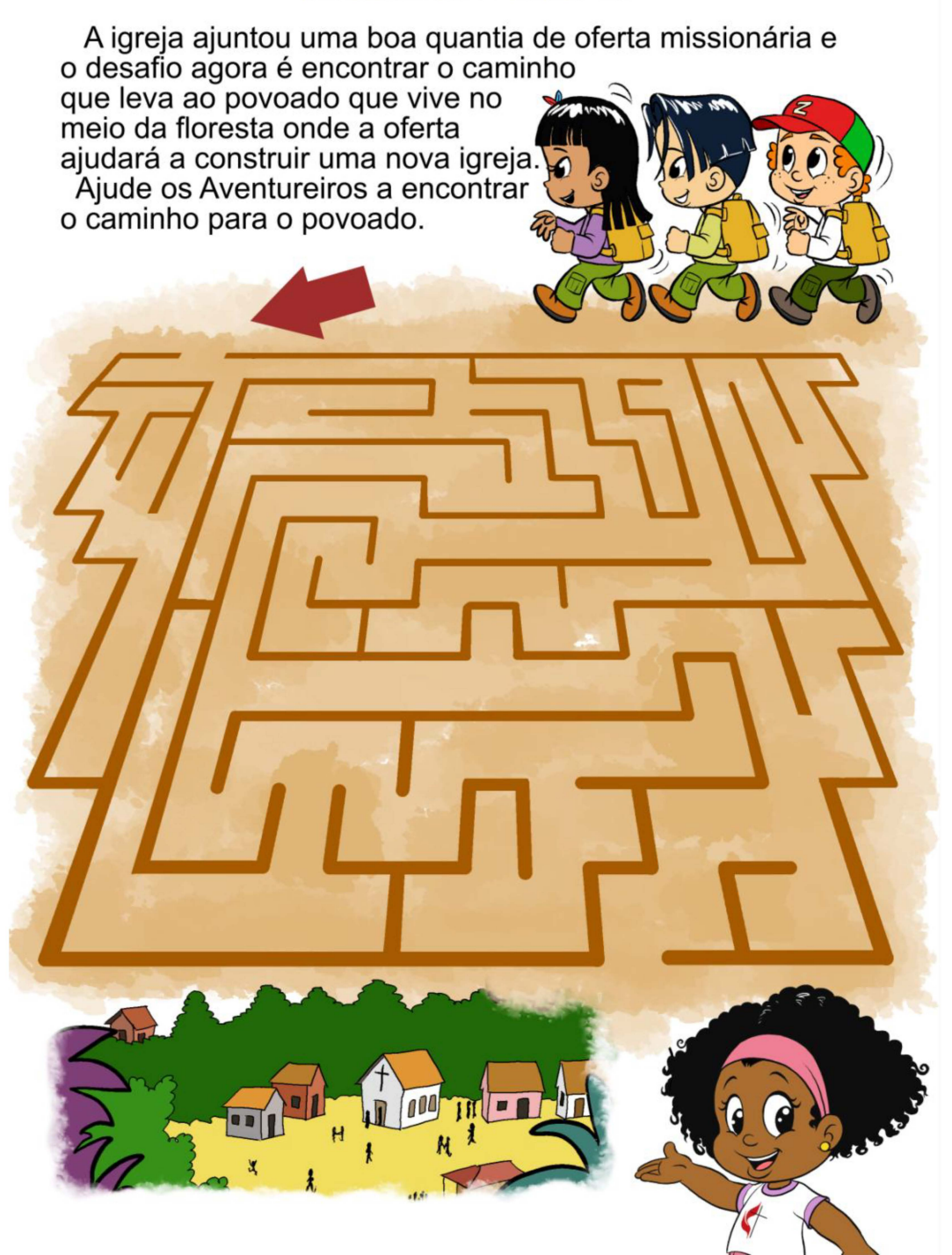

#### PASSATEMPO

A **missão do Aventureiros** é levar a oferta à um povoado que vive no meio da floresta e a sua missão é completar os círculos com os números correspondentes na imagem.

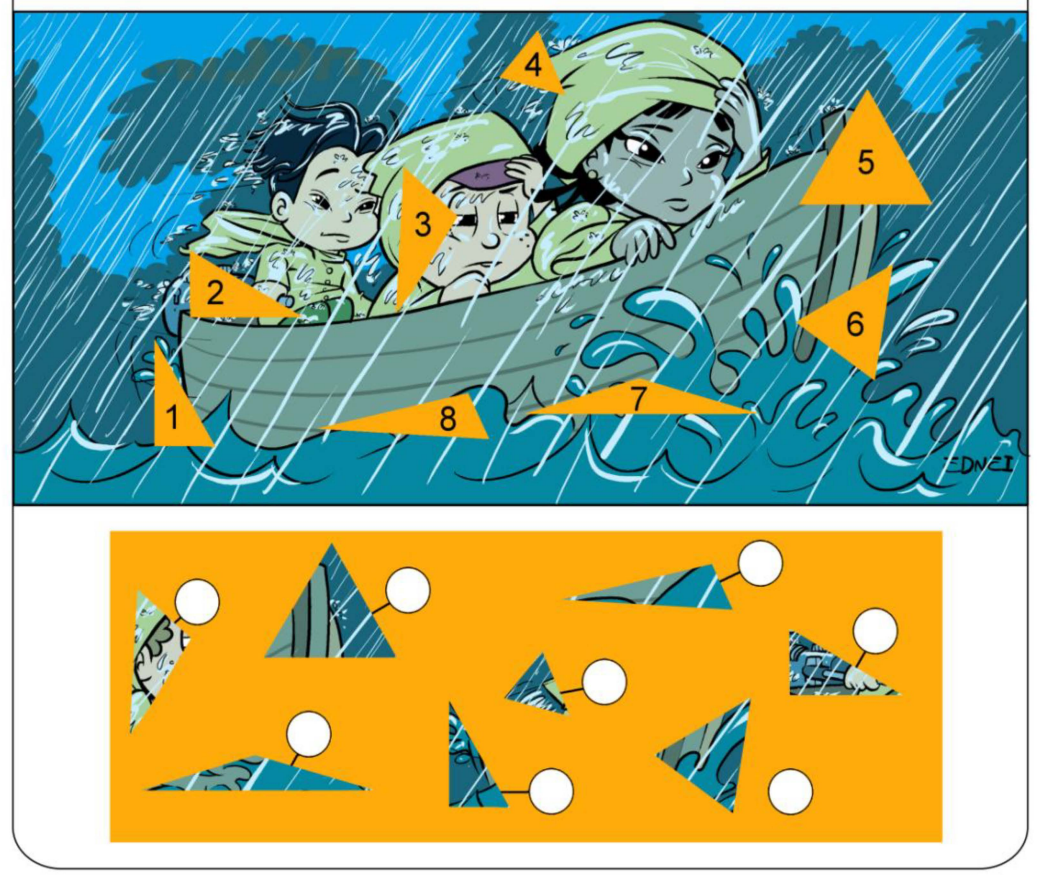

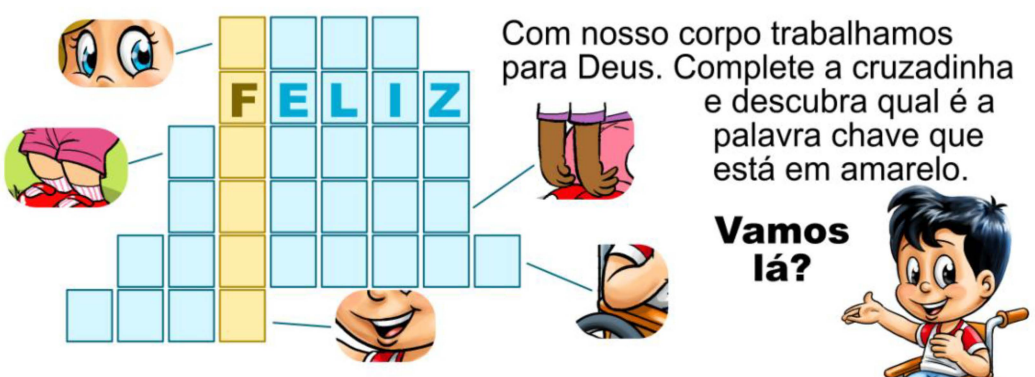

#### Cofrinho Missionário de Lata de 400g

Vamos para o Passo a Passo do molde do rótulo da lata! Você vai precisar de 1lata, fita dupla face/cola (se não for usar papel adesivado), tesoura ou guilhotina e papel para imprimir o molde:

1) - Imprimir e recortar as imagens

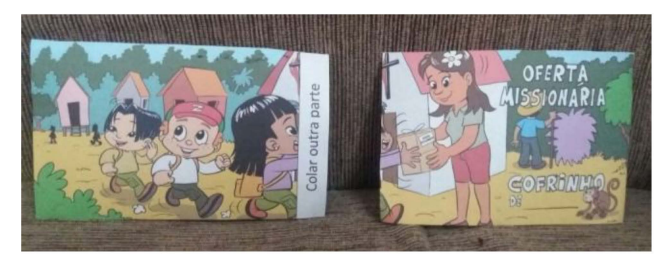

2)-Escolher uma LATA de 400g, use a cola ou coloque a dupla face

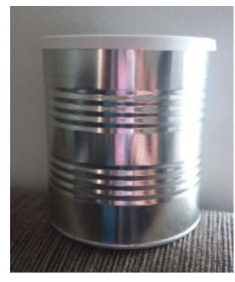

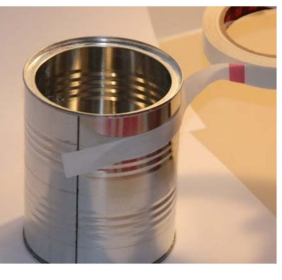

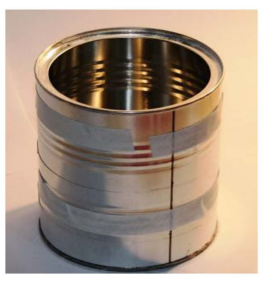

3) - Vamos colocar na lata a imagem

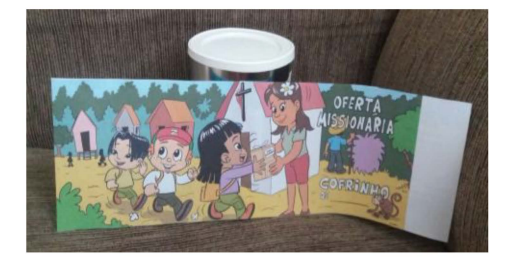

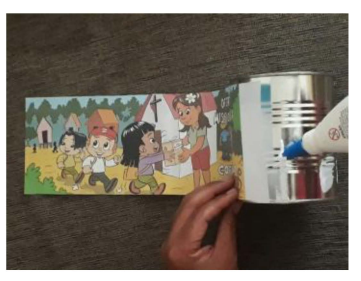

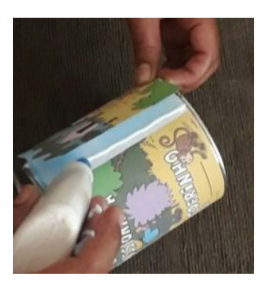

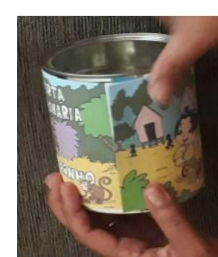

4)-Cortar a tampa, use estilete

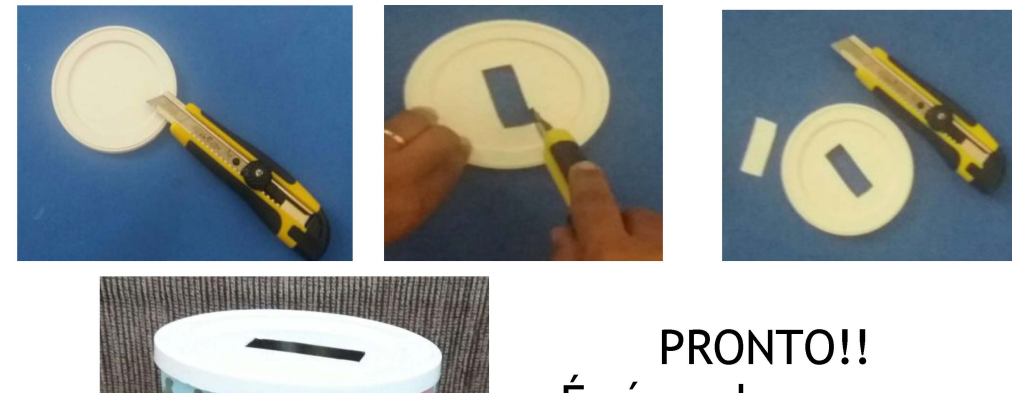

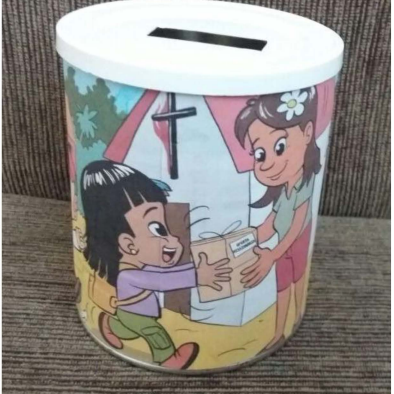

PRONTO!! É só encher com as ofertas e mandar para as regiões da REMNE e REMA!

Temos também o **ENVELOPE**, para as crianças pintarem e ajuntar suas ofertas individualmente.

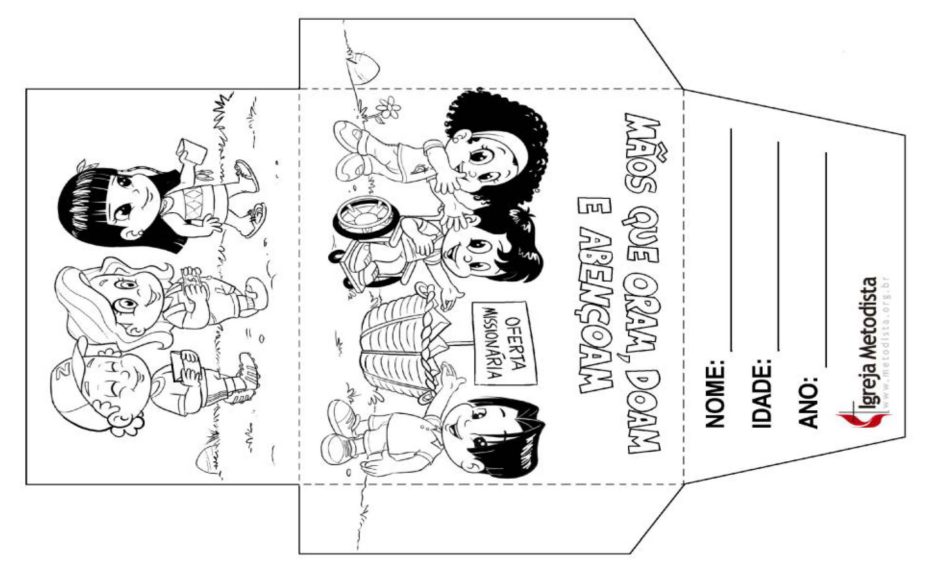

# Sugestões de uso deste material

### **Objetivos**

Despertar nas crianças o interesse e o trabalho com a missão através do compromisso de ORAR e JUNTAR a oferta para a missão.

Ensina-las (los) a pensar nas igrejas e missionários 'do Norte e Amazonas com uma visão de ajudar.

#### Estratégias com o material

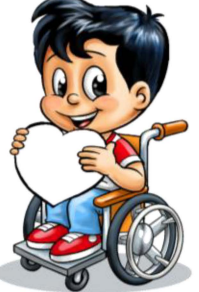

#### Atividades:

O mini livro missionário pode ser aplicado nas classes da E.D., Culto feito com as crianças e demais departamentos da igreja. Também pode buscar informações sobre os missionários e as regiões do Amazonas e Nordeste.

#### Mini livro:

Para você contar a historia para as crianças, fazer a atividade de passatempo(com ênfase na missão). Pode ser impresso e distribuído a cada criança. http://www.metodista.org.br/dntc

#### Cofrinho e envelope:

Produzir com as crianças um cofrinho e/ou envelope para a contribuição delas. Não precisa ser utilizado apenas no 3° DOMINGO de MAIO, podemos ir arrecadando antes até chegar o dia, e mostrando que CRIANÇA também SEMEIA na MISSÃO.

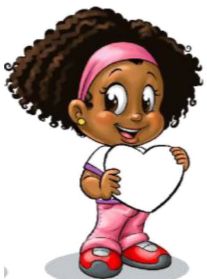

Quem assim possamos colaborar com a REMNE e REMA, por ocasião do Dia da Oferta Missionária. (3º DOMINGO de MAIO).

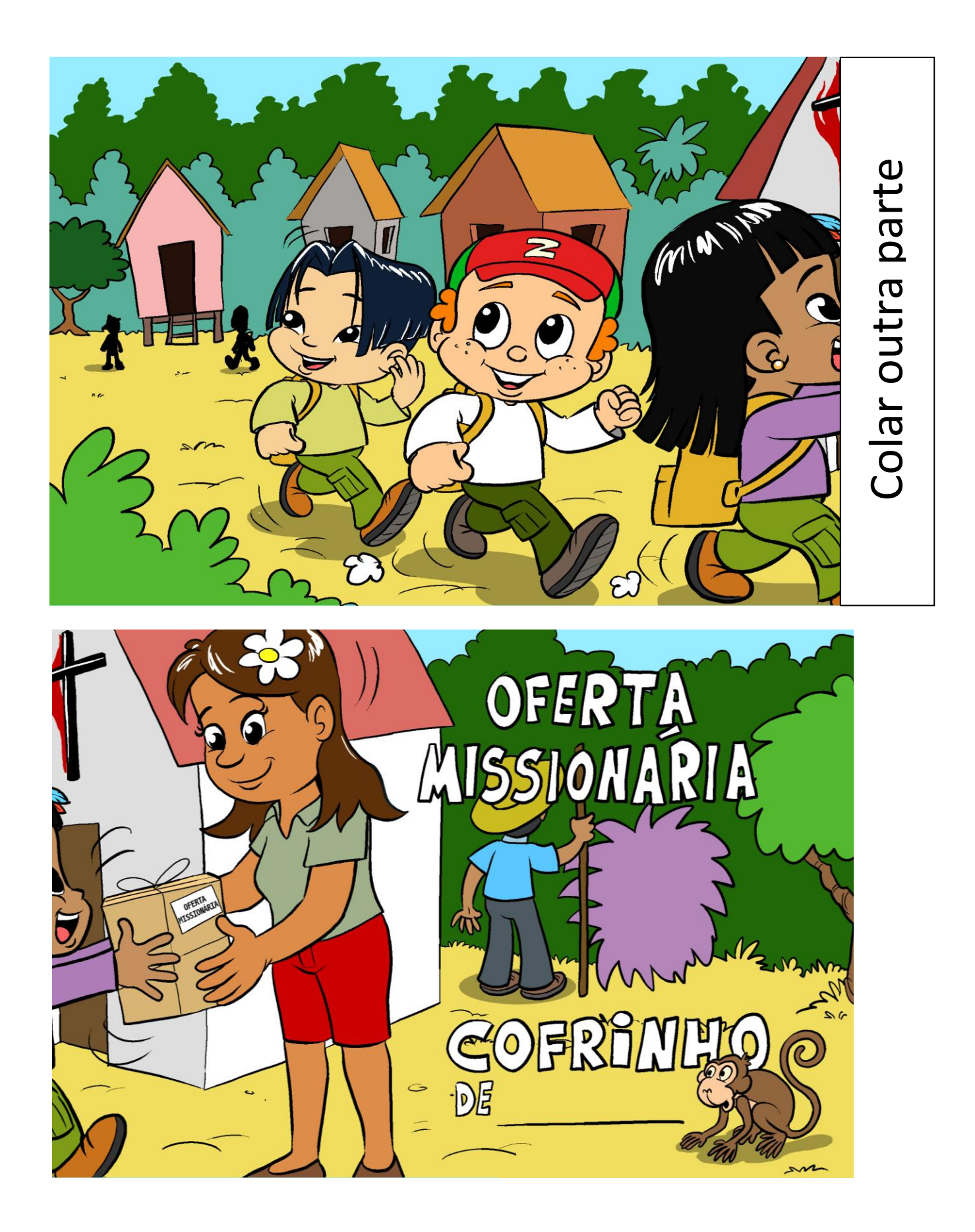

## Como redimensionar e imprimir no Word imagem do cofrinho

1) Em "Layout da Página - Orientação" Escolha a orientação mais adequada: Retrato (Vertical) :

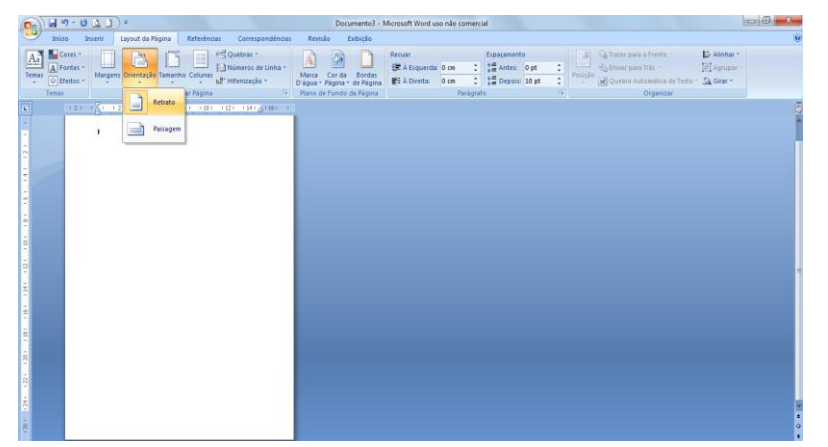

2) Em "Margens" selecione a margem "Estreita", para caber mais imagens por folha:

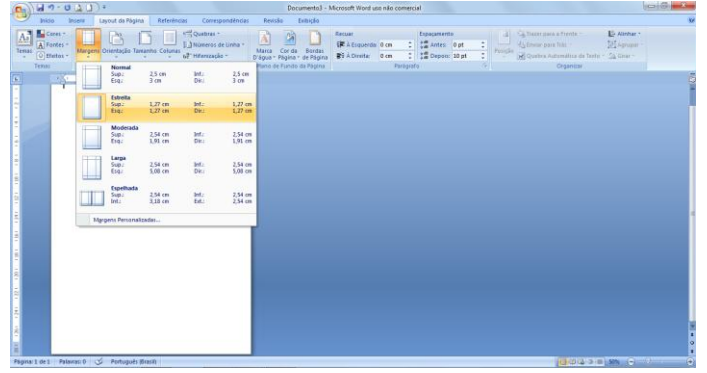

3) Clique em "Inserir" e depois em "Imagem" e selecione a imagem escolhida:

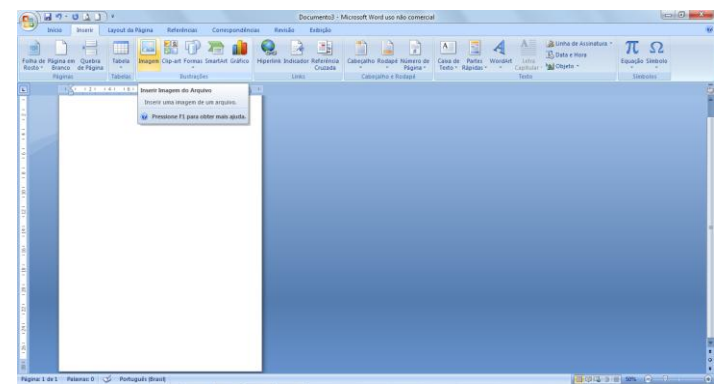

4) A imagem vai ocupar toda a folha, e agora é o momento de redimensionar!
 Clique com o lado direito do mouse em cima da imagem, e vai aparecer esta barra.
 Bem embaixo da barra (penúltimo retângulo) você encontra as medidas da imagem:

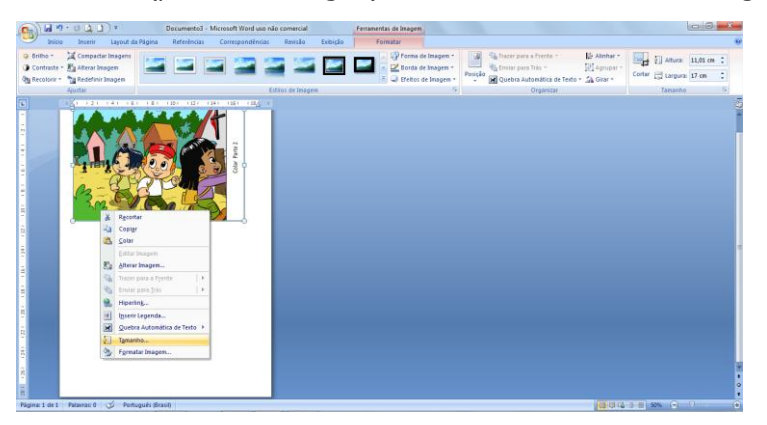

5) Clicar nas medidas exatas do molde escolhido (no caso abaixo a imagem tem 11cm por 17cm) Não faz diferença se fica um ou dois milímetros a mais ou a menos: OBS: Na parte da ESCALA em baixo desabilite os 2 quadros.

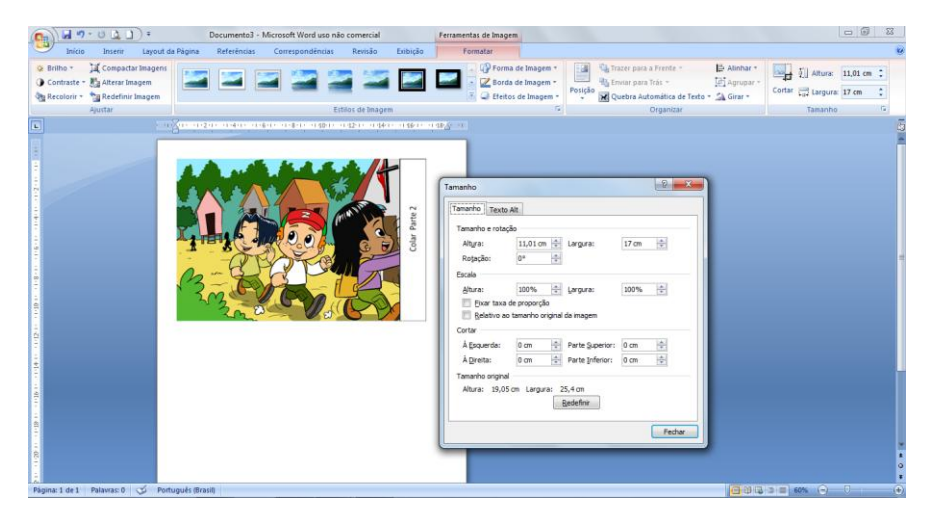

Coloque as duas imagens parte 1 e parte 2 – e faça o procedimento nas duas imagens. Ai está pronto para imprimir e depois é só recortar e colocar na lata

| Documento3 · Microsoft Wo                                                                                                    | d uso não comercial Ferramentas de Imagem                                                                               | - 6 X                                                                                                    |
|----------------------------------------------------------------------------------------------------|----------------------------------------------------------------------------------------------------|----------------------------------------------------------------------------------------------------|
| Inicio Inserir Layout da Página Referências Correspon                                                                                                    | Sēncias Revisão Exibição Formatar                                                                                       | 8                                                                                                    |
| $ \begin{array}{ c c c c c c } \hline & Recort at \\ \hline & Caller (Corpe) & -11 & -A^* a^* & \hline & \\ \hline & Colar \\ \hline & Ormatar Princel \\ \hline & N & \mathcal{I} & \underline{S} & -\underline{Ja} & \underline{X}, & \underline{X} & Aa^* & \underline{S}^* - \underline{A}^* & \underline{S}^* \\ \hline & Record & Record & Rec$ | E - IE - IE - IE - IE E 21 町<br>■ ● ■ ■ ■ ○ 2                                                                           | bCr AaBbCc AaB AaBbCc. AaBbCcb ABbCcb ABbccb ABbccb ABbccb |
|                                                                                                    | tangini v                                                                                                    | Lange Carlos                                                                                                    |
|                                                                                                    | Tamanho                                                                                                    | <b>***</b>                                                                                                    |
|                                                                                                    | Terrentino Tegala All Tarantos e ritodol Allaras Li La Cin & Languras Rogodos P Boda Boda Boda Boda Boda Boda Boda Boda |                                                                                                    |
|                                                                                                    |                                                                                                    |                                                                                                    |
| Pagina: 1 de 1 Palavias: 0 Portugues (Brasil)                                                                                                    |                                                                                                    |                                                                                                    |
| 💓 🔍 🚍 🦉 💟                                                                                                    |                                                                                                    | 1 • all • 😼 💾 21/03/2018                                                                                                    |

# Agora é só imprimir, recortar e colar!!!